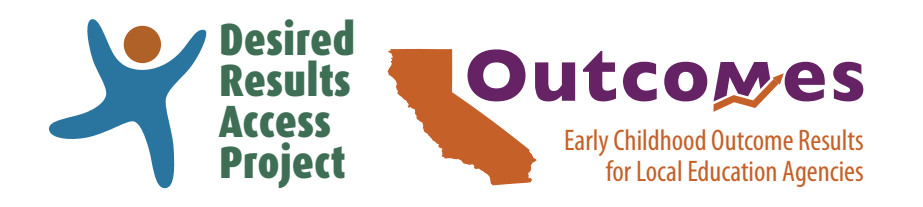

# DRAccessOutcomes.org

### Contents

| Introduction           | 1 |
|------------------------|---|
| State Level Results    | 2 |
| SELPA Level Results    | 5 |
| District Level Results | 7 |

### Introduction

Desired Results Access Outcomes (**DRAccessOutcomes.org**) is a website that provides data reports for Indicator 7: Child Outcomes that are reported on the California Department of Education Special Education Division's State Performance Plan (SPP) to the Office of Special Education Programs (OSEP).

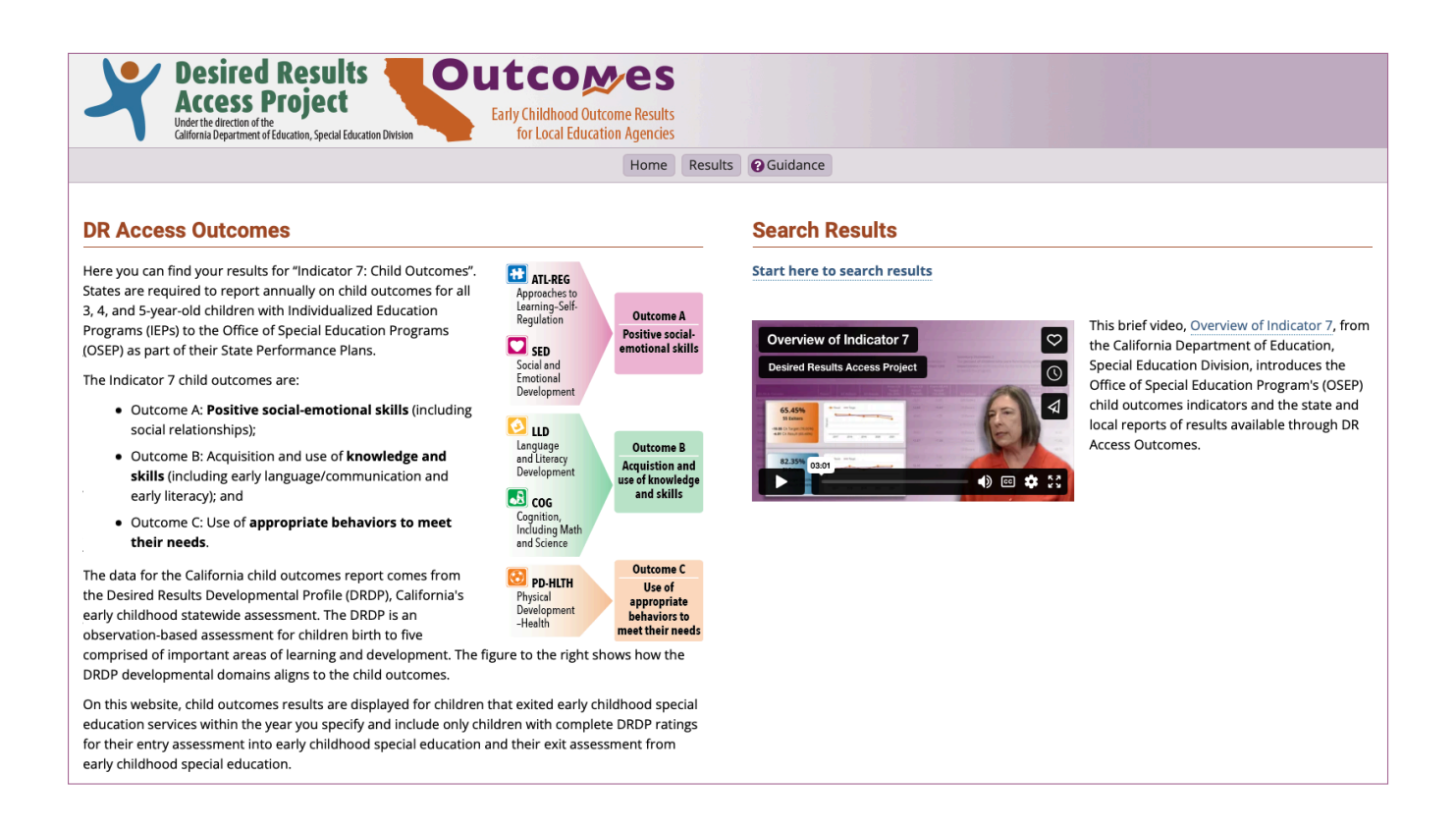

#### draccess.org • info@draccess.org • (800) 673-9220 • linkedin • x • pinterest

### **State Level Results**

This section will help you access the screen that displays California's results towards its targets by outcome for both Summary Statements.

Go to DR Access Outcomes
 (DRAccessOutcomes.org)
 and select "Results" from the menu
 or "Start here to search results."

 In the State Results box, select a year from the drop-down menu and then select "Submit."

The state Summary page for the selected year will display.

 To view detailed data for all years available, select the "Detail By Year" tab.

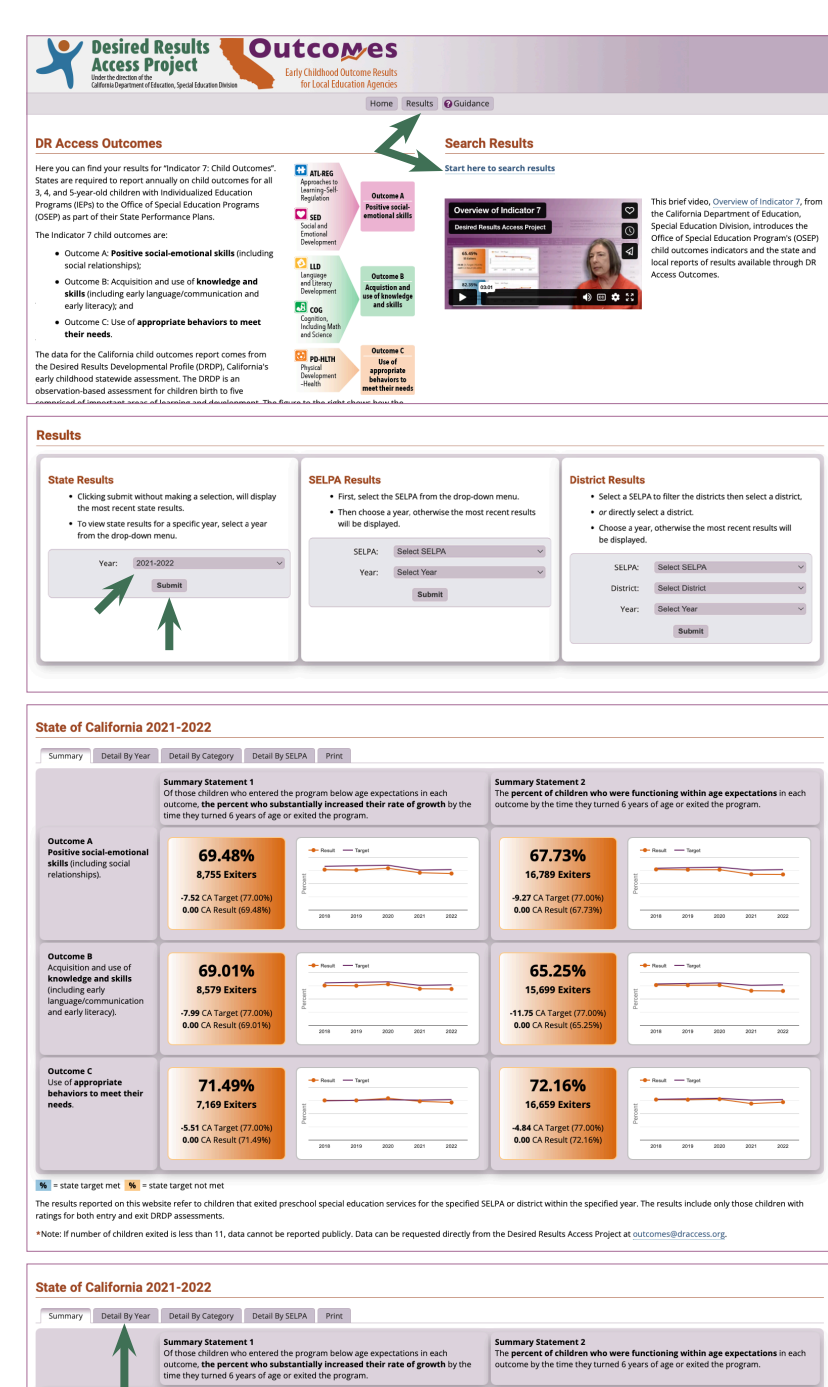

The state Detail By Year page will display for Outcome A.

To display results for other outcomes, select the Outcome tabs.

4) To view state results by disability category, select the "Detail By Category" tab.

The state Detail By Disability Category page will display for Outcome A.

To display results for other outcomes, select the Outcome tabs.

5) To view a comparison of the results for all SELPAs, select the "Detail By SELPA" tab.

The state Detail By SELPA page will display for Outcome A.

To display results for other outcomes, select the Outcome tabs.

Selecting the Detail icon will open the dashboard for the selected SELPA.

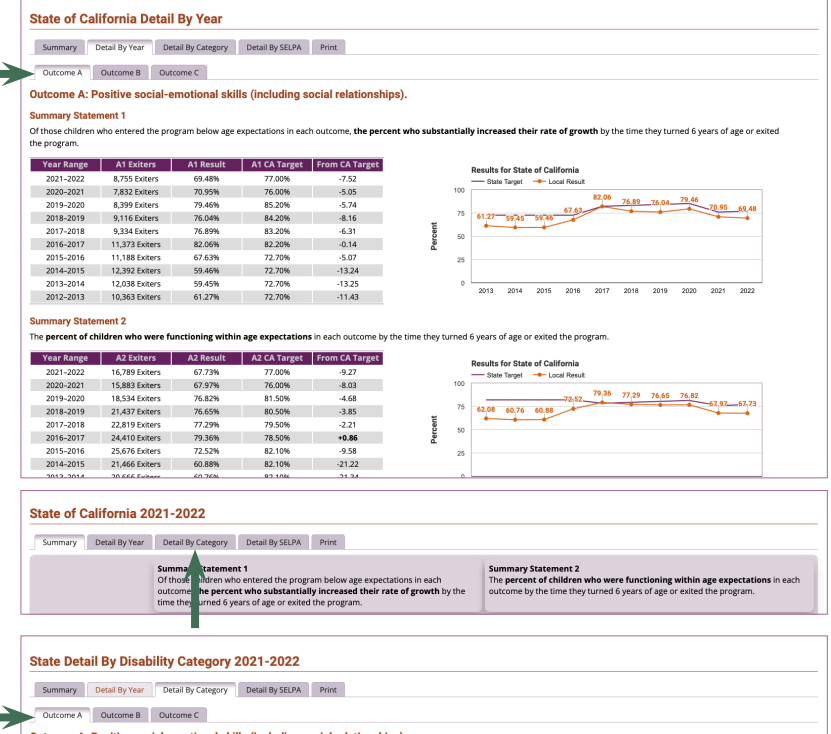

| Outcome A Outcome B Outcome C      |                                                                              |                                                                      |                                                                                                    |                            |              |           |                            |                            |
|------------------------------------|------------------------------------------------------------------------------|----------------------------------------------------------------------|----------------------------------------------------------------------------------------------------|----------------------------|--------------|-----------|----------------------------|----------------------------|
| Outcome A: Positive social-emotion | nal skills (including s                                                      | social relation                                                      | nships).                                                                                                    |                            |              |           |                            |                            |
|                                    | Summary Staten<br>Of those children<br>each outcome, th<br>growth by the tim | program below age o<br>ubstantially increas<br>ears of age or exited | Summary Statement 2<br>The percent of children who were functioning within age<br>expectations in each outcome by the time they turned 6 years of age or<br>exited the program. |                            |              |           |                            |                            |
| Disability Category                | A1 Exiters                                                                   | A1 Result                                                            | From CA Target<br>(77.00%)                                                                                                    | From CA Result<br>(69.48%) | A2 Exiters   | A2 Result | From CA Target<br>(77.00%) | From CA Result<br>(67.73%) |
| Autism                             | 4,468                                                                        | 62.94%                                                               | -14.06                                                                                                    | -6.54                      | 6,328        | 48.88%    | -28.12                     | -18.85                     |
| Deaf-Blindness                     | s 10 Exiters                                                                 |                                                                      |                                                                                                    |                            | s 10 Exiters |           |                            |                            |
| Deafness                           | 63                                                                           | 82.54%                                                               | +5.54                                                                                                    | +13.06                     | 86           | 69.77%    | -7.23                      | +2.04                      |
| Emotional Disturbance              | ≤ 10 Exiters                                                                 |                                                                      |                                                                                                    |                            | ≤ 10 Exiters |           |                            |                            |
| Established Medical Disability     | 58                                                                           | 68.97%                                                               | -8.03                                                                                                    | -0.51                      | 86           | 55.81%    | -21.19                     | -11.92                     |
| Hard of Hearing                    | 180                                                                          | 96.11%                                                               | +19.11                                                                                                    | +26.63                     | 256          | 89.45%    | +12.45                     | +21.72                     |
| Intellectual Disability            | 555                                                                          | 53.33%                                                               | -23.67                                                                                                    | -16.15                     | 644          | 29.50%    | -47.50                     | -38.23                     |
| Multiple Disability                | 220                                                                          | 27.73%                                                               | -49.27                                                                                                    | -41.75                     | 244          | 17.21%    | -59.79                     | -50.52                     |
| Orthopedic Impairment              | 102                                                                          | 68.63%                                                               | -8.37                                                                                                    | -0.85                      | 184          | 73.91%    | -3.09                      | +6.18                      |
| Other Health Impairment            | 461                                                                          | 461 74.62% -2.38                                                     |                                                                                                    |                            | 785          | 64.59%    | -12.41                     | -3.14                      |
| Specific Learning Disability       | 25                                                                           | 76.00%                                                               | -1.00                                                                                                    | +6.52                      | 46           | 67.39%    | -9.61                      | -0.34                      |
| Speech or Language Impairment      | 2,593                                                                        | 84.54%                                                               | +7.54                                                                                                    | +15.06                     | 8,082        | 86.67%    | +9.67                      | +18.94                     |
| Traumatic Brain Injury             | s 10 Exiters                                                                 |                                                                      |                                                                                                    |                            | 14           | 42.86%    | -34.14                     | -24.87                     |
| Visual Impairment                  | 16                                                                           | 87.50%                                                               | +10.50                                                                                                    | +18.02                     | 28           | 71.43%    | -5.57                      | +3.70                      |

#### State of California 2021-2022

isa County SELPA 0600

Compton Unified SELPA 1920

ntra Costa County SELPA 070

| Summary | Detail By Year | Detail By Category                                                                            | Detail By SELPA                                                       | Print                                                                                            |   |                                                                                                    |  |
|---------|----------------|-----------------------------------------------------------------------------------------------|-----------------------------------------------------------------------|--------------------------------------------------------------------------------------------------|---|----------------------------------------------------------------------------------------------------|--|
|         |                | Summary Statement<br>Of those children who<br>outcome, the percent<br>time they turned 6 year | t 1<br>entered the progr<br>t who su stantial<br>ars of age or exited | ram below age expectations in each<br>Ily increased their rate of growth by th<br>I the program. | e | Summary Statement 2<br>The percent of children who were functioning within age expectations in each<br>outcome by the time they turned 6 years of age or exited the program. |  |
|         |                |                                                                                               |                                                                       |                                                                                                  |   |                                                                                                    |  |

State Detail By SELPA 2021-2022 Summary Detail By Year Detail By Category Detail By SELPA Print Outcome A Outcome B Outcome C Outcome A: Positive social-emotional skills (including social relationships). Summary Statement 2 The percent of children who were fun expectations in each outcome to exited the Summary Statement 1 Of those children who en ered the program be ne, the percent who substant om CA Targ (77.00%) m CA Res (69.48%) rom CA Target (77.00%) om CA Result (67.73%) Detail A2 Result ified SELPA 1921 สม 23 60.87% -16,13 -8.61 42 61,90% -15.10 -5.83 Amador County SELPA 0300 а́л 11 72.73% -4.27 +3.25 15 53.33% -23.67 -14.40 m City SELPA 3011 77.19% +0.19 +7.71 -8.52 +0.75 aí 57 92 68,48% Antelope Valley SELPA 1911 ณ์ 111 75.68% -1.32 +6.20 202 68.32% -8.68 +0.59 eld City Ele aí 61 55 74% -21.26 -13.74 88 47.73% -29.27 -20.00 ai Butte County SELPA 0400 62 67.74% -9.26 -1.74 112 66.96% -10.04 -0.77 CA State Special Schools SELPA 7100 ≤ 10 Exiters สม ≤ 10 Exiter: Calaveras County SELPA 0500 12 +5.52 32 +19.77 ជា -2.00 87.50% ano LISD SELPA 302 ณ์ 85.37% +8.37 +15.89 151 85.43% +8.43 +17.70 Clovis Unified SELPA 1012 a 61 67.219 -9.79 -2.27 134 69.40% -7.60 +1.67 84.21%

+7.21

+3.00

-9.32

80.00%

67.68%

+14.73

+10.52

-1.80

19

20

สม

aíi

aí

+7.27

-2.63

+7.27

-2.00

-2.00

-11.90

75.00%

65.10%

32

6) To produce a printable PDF of all state level results, select the "Print" tab.

A print-ready screen will open in a new browser tab which can be saved as a PDF or printed using the "Print this page" button.

You can return to the site by closing this print-ready tab in the browser.

| PDF of                                                         | all                                           | State of California 2021-2022                                   |                                                                                                    |                                                                  |                                                                       |                                                      |                                                           |                                                       |                                                                                                    |                                        |                                                       |                                 |  |
|----------------------------------------------------------------|-----------------------------------------------|-----------------------------------------------------------------|----------------------------------------------------------------------------------------------------|------------------------------------------------------------------|-----------------------------------------------------------------------|------------------------------------------------------|-----------------------------------------------------------|-------------------------------------------------------|----------------------------------------------------------------------------------------------------|----------------------------------------|-------------------------------------------------------|---------------------------------|--|
| the                                                            |                                               | Summary Detail By Year Detail By Category Detail By SELPA Print |                                                                                                    |                                                                  |                                                                       |                                                      |                                                           |                                                       |                                                                                                    |                                        |                                                       |                                 |  |
| the                                                            |                                               |                                                                 |                                                                                                    | Summary Sta<br>Of those childr<br>outcome, the<br>time they turn | tement 1<br>ren who entered I<br>percent who sub<br>ed 6 years of age | the program i<br>bstantially in the<br>or exited the | w age expectations in<br>ased their rate of gro<br>ogram. | each<br>with by the                                   | Summary Statement<br>The percent of childre<br>outcome by the time the                                                                                            | 2<br>en who were fi<br>hey turned 6 ye | unctioning within age e<br>ars of age or exited the p | xpectations in each<br>irogram. |  |
| onen                                                           | in a                                          |                                                                 | 4 Decir                                                                                                    | d Decul                                                          | he 🔳 4                                                                | 04                                                   |                                                           |                                                       |                                                                                                    |                                        |                                                       |                                 |  |
| can he                                                         | saved                                         |                                                                 | Desire<br>Acces<br>Under the direction<br>California Departm                                                                                                    | ea kesui<br>5 Project<br>ent of Education Special                | ducation Division                                                     |                                                      | ildhood Outcome Result<br>Local Education Agencie         | lts<br>es                                             |                                                                                                    |                                        |                                                       | Print this page                 |  |
| a tha "F                                                       | )rint                                         | State                                                           | f California                                                                                                    | 2021 - 201                                                       | 22                                                                    |                                                      | ,                                                         |                                                       |                                                                                                    |                                        |                                                       | T                               |  |
| g the F                                                        | mnt                                           | State                                                           | Camornia                                                                                                    | 2021-202                                                         |                                                                       |                                                      |                                                           |                                                       |                                                                                                    |                                        |                                                       |                                 |  |
|                                                                |                                               |                                                                 |                                                                                                    | Of those ch<br>outcome, th<br>by the time                        | ildren who ente<br>he percent who<br>they turned 6 y                  | idren who we<br>time they tu                         | re functioning within<br>Irned 6 years of age or          | age expectations in<br>exited the program.            |                                                                                                    |                                        |                                                       |                                 |  |
| e by clo                                                       | osing                                         | Outcom                                                          | ne A<br>e social-emotiona                                                                                                    | 69                                                               | 9.48%                                                                 | - Result                                             | - Target                                                  |                                                       | 67.73                                                                                                    | - Result - Target                      |                                                       |                                 |  |
| e browser.                                                     |                                               | skills (in<br>relation                                          | ncluding social<br>ships).                                                                                                    | 8,7<br>-7.52 CA<br>0.00 CA                                       | 55 Exiters<br>Target (77.00%)<br>Result (69.48%)                      | )<br>2018                                            | 2019 2020 2021                                            | 2022                                                  | 16,789 Exit<br>-9.27 CA Target (<br>0.00 CA Result (                                                                                                    | ters<br>(77.00%)<br>67.73%)            | 2018 2019 2020                                        | 2021 2022                       |  |
|                                                                |                                               | Outcon<br>Acquisit<br>knowle<br>(includii<br>languag<br>and ear | ne B<br>tion and use of<br>adge and skills<br>ng early<br>te/communication<br>ly literacy).                                                                                                    | 69<br>8,5<br>-7.99 CA<br>0.00 CA                                 | <b>9.01%</b><br>79 Exiters<br>Target (77.00%)<br>Result (69.01%)      | - Result                                             | - Tanget                                                  | 2022                                                  | 65.25<br>15,699 Exit<br>-11.75 CA Target<br>0.00 CA Result (f                                                                                                    | %<br>ters<br>(77.00%)<br>65.25%)       | Result — Tanyot     2018 2019 2020                    | 2021 2022                       |  |
|                                                                |                                               | Outcon<br>Use of a<br>behavio<br>needs.                         | ne C<br>appropriate<br>ors to meet their                                                                                                    | 71<br>7,10<br>-5.51 CA                                           | 1.49%<br>69 Exiters<br>Target (77.00%)<br>Result (71.49%)             | + Result                                             | Target                                                    | -                                                     | 72.16<br>16,659 Exit                                                                                                    | %<br>ters<br>(77.00%)                  | Result — Target                                       |                                 |  |
|                                                                |                                               |                                                                 |                                                                                                    | 0.00 CA                                                          | Result (71.49%)                                                       | 2018                                                 | 2019 2020 2021                                            | 2022                                                  | 0.00 CA Result (                                                                                                    | 72.10%)                                | 2018 2019 2020                                        | 2021 2022                       |  |
| State of Calif                                                 | fornia Detail                                 | By Year                                                         |                                                                                                    |                                                                  |                                                                       |                                                      |                                                           |                                                       |                                                                                                    |                                        | fied year. The result                                 | s include only those            |  |
| Outcome A                                                      | sitive social-er                              | notional skill                                                  | s (including s                                                                                                    | ocial relation                                                   | ships).                                                               |                                                      |                                                           |                                                       |                                                                                                    |                                        | oject at outcomes@                                    | draccess.org.                   |  |
| Summary Statem<br>Of those children wil<br>exited the program. | ent 1<br>ho entered the prog                  | ram below age e                                                 | xpectations in eac                                                                                                    | h outcome, <b>the</b> j                                          | percent who su                                                        | ubstantially in                                      | creased their rate of                                     | <b>f growth</b> by the t                              | time they turned 6 ye                                                                                                    | ears of age or                         | -                                                     | Page 1 c                        |  |
| Year Range<br>2021–2022                                        | A1 Exiters<br>8,755 Exiters                   | A1 Result<br>69.48%                                             | A1 CA Target<br>77.00%                                                                                                    | From CA Targ                                                     | et                                                                    | Results                                              | For State of California<br>Target Local Result            | 1                                                     |                                                                                                    |                                        |                                                       |                                 |  |
| 2020-2021<br>2019-2020                                         | 7,832 Exiters<br>8,399 Exiters                | 70.95%<br>79.46%                                                | 76.00%<br>85.20%                                                                                                    | -5.05                                                            |                                                                       | 75 61:27-                                            | 59:45 59:46 67.63                                         | 82.06 76.89 76.0                                      | 79.46 70.95 69.4                                                                                                    | 8                                      |                                                       |                                 |  |
| 2018-2019                                                      | 9,116 Exiters                                 | 76.04%                                                          | 84.20%                                                                                                    | -8.16                                                            | ercent                                                                | 50                                                   |                                                           |                                                       |                                                                                                    | _                                      |                                                       |                                 |  |
| 2016-2017                                                      | 11,373 Exiters                                | 82.06%                                                          | 82.20%                                                                                                    | -0.14                                                            | <u>م</u>                                                              | 25                                                   |                                                           |                                                       |                                                                                                    | -                                      |                                                       |                                 |  |
| 2015-2016<br>2014-2015                                         | 12,392 Exiters                                | 59.46%                                                          | 72.70%                                                                                                    | -5.07                                                            |                                                                       | 0 2013                                               | 2014 2015 2016                                            | 2017 2018 201                                         | 9 2020 2021 2022                                                                                                    | 2                                      |                                                       |                                 |  |
| 2013-2014<br>2012-2013                                         | 12,038 Exiters<br>10,363 Exiters              | 59.45%<br>61.27%                                                | 72.70%                                                                                                    | -13.25                                                           |                                                                       |                                                      |                                                           |                                                       |                                                                                                    |                                        |                                                       |                                 |  |
| Summary Statem<br>The percent of child                         | <mark>ent 2</mark><br>dren who were fur       | nctioning within                                                | age expectation                                                                                                    | s in each outcom                                                 | e by the time th                                                      | ney turned 6 ye                                      | ars of age or exited th                                   | ne program.                                           |                                                                                                    |                                        |                                                       |                                 |  |
| Year Range                                                     | A2 Exiters                                    | A2 Result                                                       | A2 CA Target                                                                                                    | From CA Targ                                                     | et                                                                    | Results                                              | for State of California                                   | 1                                                     |                                                                                                    |                                        |                                                       |                                 |  |
| 2021-2022<br>2020-2021                                         | 16,789 Exiters<br>15,883 Exiters              | 67.73%<br>67.97%                                                | 77.00%                                                                                                    | -9.27<br>-8.03                                                   |                                                                       | 100                                                  | 72.52                                                     | 79.36 77.29 76.6                                      | 5 76.82                                                                                                    |                                        |                                                       |                                 |  |
| 2019-2020<br>2018-2019                                         | 18,534 Exiters<br>21,437 Exiters              | 76.82%<br>76.65%                                                | 81.50%<br>80.50%                                                                                                    | -4.68<br>-3.85                                                   | eut                                                                   | 75 62.08                                             | 60.76 60.88                                               | ****                                                  | 67,97_67.7                                                                                                    | 3                                      |                                                       |                                 |  |
| 2017-2018                                                      | 22,819 Exiters                                | 77.29%                                                          | 79.50%                                                                                                    | -2.21                                                            | Pero                                                                  | 50                                                   |                                                           |                                                       |                                                                                                    |                                        |                                                       |                                 |  |
| 2016-2017<br>2015-2016                                         | 24,410 Exiters<br>25,676 Exiters              | 79.36%                                                          | 78.50%                                                                                                    | +0.86                                                            |                                                                       | 25                                                   |                                                           |                                                       |                                                                                                    |                                        |                                                       |                                 |  |
| 2014-2015<br>2013-2014                                         | 21,466 Exiters<br>20.666 Exiters              | 60.88%<br>60.76%                                                | 82.10%<br>82.10%                                                                                                    | -21.22                                                           |                                                                       | 2013                                                 | 2014 2015 2016                                            | 2017 2018 201                                         | 9 2020 2021 2022                                                                                                    | 2                                      |                                                       |                                 |  |
| 2012-2013                                                      | 18,296 Exiters                                | 62.08%                                                          | 82.10%                                                                                                    | -20.02                                                           |                                                                       |                                                      |                                                           |                                                       |                                                                                                    |                                        |                                                       |                                 |  |
| The results reported<br>children with ratings                  | d on this website ref<br>s for both entry and | er to children the<br>exit DRDP asses                           | at exited preschoo<br>sments.                                                                                                    | l special educatio                                               | on services for t                                                     | he specified SE                                      | LPA or district within t                                  | the specified yea                                     | r. The results include                                                                                                    | only those                             |                                                       |                                 |  |
| *Note: If number of                                            | State Detai                                   | l By Disabi                                                     | lity Categor                                                                                                    | y 2021 - 20                                                      | )22                                                                   |                                                      |                                                           |                                                       |                                                                                                    |                                        |                                                       | 1                               |  |
| DR Access Outcomes                                             | Outcome A                                     |                                                                 |                                                                                                    |                                                                  |                                                                       |                                                      |                                                           |                                                       |                                                                                                    |                                        |                                                       |                                 |  |
|                                                                | Outcome A: I                                  | Positive socia                                                  | al-emotional s                                                                                                    | kills (includi                                                   | ng social re                                                          | lationships)                                         |                                                           |                                                       |                                                                                                    |                                        |                                                       |                                 |  |
|                                                                |                                               |                                                                 | Summary Statement 1 Summ<br>Of those fulforen who entered the program below age The pe<br>expectations in each outcome, the percent who substantially<br>increased their rate of growth by the time they turned 6 years of<br>age or exited the program. |                                                                  |                                                                       |                                                      |                                                           | Summary S<br>The percen<br>expectatio<br>age or exite | mary Statement 2<br>percent of children who were functioning within age<br>extations in each outcome by the time they turned 6 years of<br>or exited the program. |                                        |                                                       |                                 |  |
|                                                                | Dischulie                                     | 10.01                                                           |                                                                                                    | A1 Fully                                                         | A1.0.                                                                 | From CA Tar                                          | get From CA Result                                        |                                                       |                                                                                                    | From CA T                              | arget From CA Result                                  |                                 |  |
|                                                                | Autism                                        | şory                                                            |                                                                                                    | 4,468                                                            | 62.94%                                                                | -14.06                                               | (69.48%)                                                  | A2 Exite<br>6,328                                     | 48.88%                                                                                                    | -28.12                                 | 6) (67.73%)<br>-18.85                                 | 1                               |  |
|                                                                | Deaf-Blindness                                |                                                                 |                                                                                                    | ≤ 10 Exiters                                                     |                                                                       |                                                      |                                                           | ≤ 10 Exite                                            | ers                                                                                                    |                                        |                                                       |                                 |  |
|                                                                | Deafness<br>Emotional Distur                  | bance                                                           |                                                                                                    | 63<br>≤ 10 Exiters                                               | 82.54%                                                                | +5.54                                                | +13.06                                                    | 86<br>≤ 10 Exite                                      | 69.77%                                                                                                    | -7.23                                  | +2.04                                                 |                                 |  |
|                                                                | Established Medi                              | cal Disability                                                  |                                                                                                    | 58                                                               | 68.97%                                                                | -8.03                                                | -0.51                                                     | 86                                                    | 55.81%                                                                                                    | -21.19                                 | -11.92                                                |                                 |  |
|                                                                | Hard of Hearing                               |                                                                 |                                                                                                    | 180                                                              | 96.11%                                                                | +19.11                                               | +26.63                                                    | 256                                                   | 89.45%                                                                                                    | +12.45                                 | i +21.72                                              |                                 |  |
|                                                                | Intellectual Disab                            | lity                                                            |                                                                                                    | 555                                                              | 53.33%                                                                | -23.67                                               | -16.15                                                    | 644                                                   | 29.50%                                                                                                    | -47.50                                 | -38.23                                                | 1                               |  |
|                                                                | Orthopedic Impa                               | irment                                                          |                                                                                                    | 102                                                              | 68.63%                                                                | -8.37                                                | -0.85                                                     | 184                                                   | 73.91%                                                                                                    | -3.09                                  | +6.18                                                 | 1                               |  |
|                                                                | Other Health Imp                              | airment                                                         |                                                                                                    | 461                                                              | 74.62%                                                                | -2.38                                                | +5.14                                                     | 785                                                   | 64.59%                                                                                                    | -12.41                                 | -3.14                                                 |                                 |  |
|                                                                | Specific Learning                             | Disability                                                      |                                                                                                    | 25                                                               | 76.00%                                                                | -1.00                                                | +6.52                                                     | 46                                                    | 67.39%                                                                                                    | -9.61                                  | -0.34                                                 |                                 |  |
|                                                                | Speech or Langui                              | age Impairment                                                  |                                                                                                    | 2,593                                                            | 84.54%                                                                | +7.54                                                | +15.06                                                    | 8,082                                                 | 86.67%                                                                                                    | +9.67                                  | +18.94                                                |                                 |  |
|                                                                | Visual Impairmen                              | it                                                              |                                                                                                    | 16                                                               | 87.50%                                                                | +10.50                                               | +18.02                                                    | 28                                                    | 42.80%                                                                                                    | -34.14                                 | +3.70                                                 |                                 |  |
|                                                                | The repulse se                                | tod on this web                                                 | ito rofor to shile                                                                                                    | that exited a                                                    | rchool constant                                                       | ducation and                                         | or for the coordination                                   | EL DA or district                                     | ithin the second of                                                                                                    | ar The rest "                          | r include only these                                  | 1                               |  |
|                                                                | *Note: If number                              | of children exite                                               | y and exit DRDP a:<br>d is less than 11, c                                                                                                    | tment of Frincarios                                              | ported publicly.                                                      | . Data can be re                                     | equested directly from                                    | n the Desired Re                                      | sults Access Project a                                                                                                    | it outcomes@c                          | draccess.org.                                         | 7                               |  |
|                                                                | - A ALCOSS OULCOM                             | (001202020) 6/2                                                 | construa depar                                                                                                    |                                                                  |                                                                       |                                                      |                                                           |                                                       |                                                                                                    |                                        | rage 5 01.                                            |                                 |  |

### **SELPA Level Results**

This section will help you access the screen that displays a SELPA's results toward state targets by outcome and for both Summary Statements.

 Go to DR Access Outcomes (DRAccessOutcomes.org) and select "Results."

2) Within the SELPA Results box, select a SELPA and year from the drop-down menu, then select "Submit."

The SELPA Summary page will display for the year selected.

\*If the number of children exited is less than 11, data cannot be reported publicly. Data can be requested directly from outcomes@draccess.org.

 To view detailed data for all years available for your specified SELPA, select the "Detail By Year" tab.

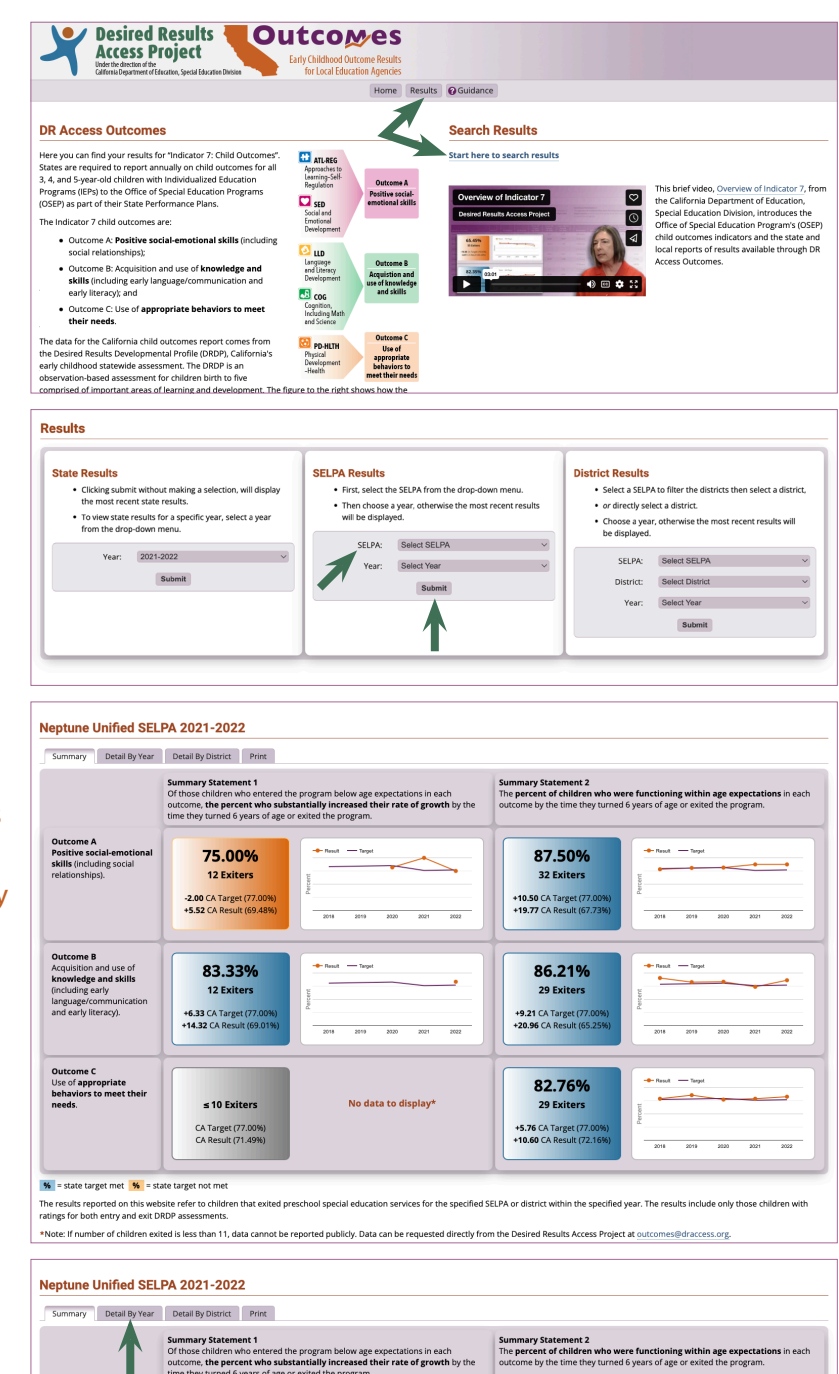

The SELPA Detail By Year page will display for Outcome A.

To display results for other outcomes, select the Outcome tabs.

- Neptune Unified SELPA Detail By Year Summary Detail By Year Detail By District Print Outcome A Outcome B Outcome C Outcome A: Positive social-emotional skills (including social relationships) Summary Statement 1 Of those children who enter the program. Year Range A1 Ex 75.00% 100.009 81.82% 77.00% -2.00 +24.00 2019-2020 ≤ 10 Exiters 84.20% 2017-2018 s 10 Exit 83.20% ercent 2016-2017 ≤ 10 Exiters 82.20% 2015-2016 2014-2015 -29.84 -6.03 42.86% 72.70% 72.70% 2013-2014 2012-2013 < 10 Fr Year Range A2 Ex CA Target m CA Target +10.50 +11.50 2020-2021 87.50% 76.00% -0.02 +0.27 2019-2020 2018-2019 2017-2018 2016-2017 2015-2016 80.77% 78.26% 83.33% 76.67% 80.50% 79.50% 78.50% 82.10% Percent +4.83 82.10% 2014-2015 2013-2014 54.17% -27.93 2014 2015 2016 2017 2018 2019
- To view a comparison of the results for all districts within a SELPA, select the "Detail By District" tab.

The SELPA Detail By District page will display for Outcome A.

To display results for other outcomes, select the Outcome tabs.

To view results for a particular district, select the graph icon **m** in the "Detail" column.

 To produce a printable PDF of the results for the selected year for the specified SELPA results, select the "Print" tab.

A print-ready screen will open in a new browser tab which can be saved as a PDF or printed using the "Print this page" button.

You can return to the site by closing this print-ready tab in the browser.

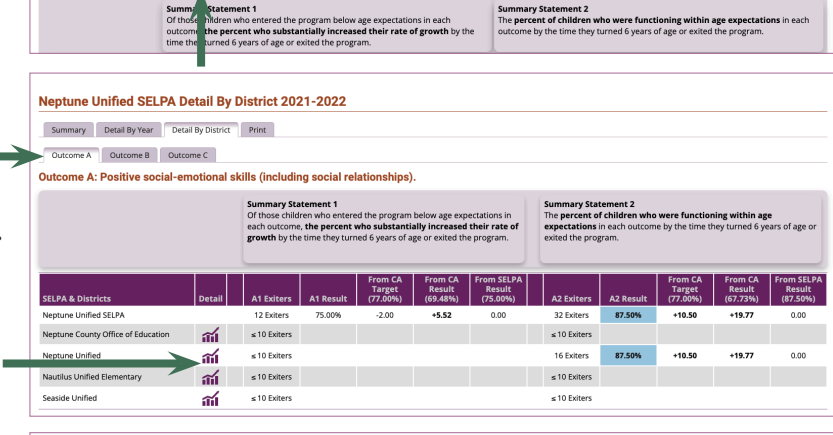

Neptune Unified SELPA 2021-2022

Summary Detail By Year Detail By District Print

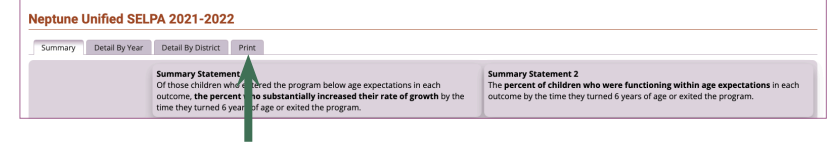

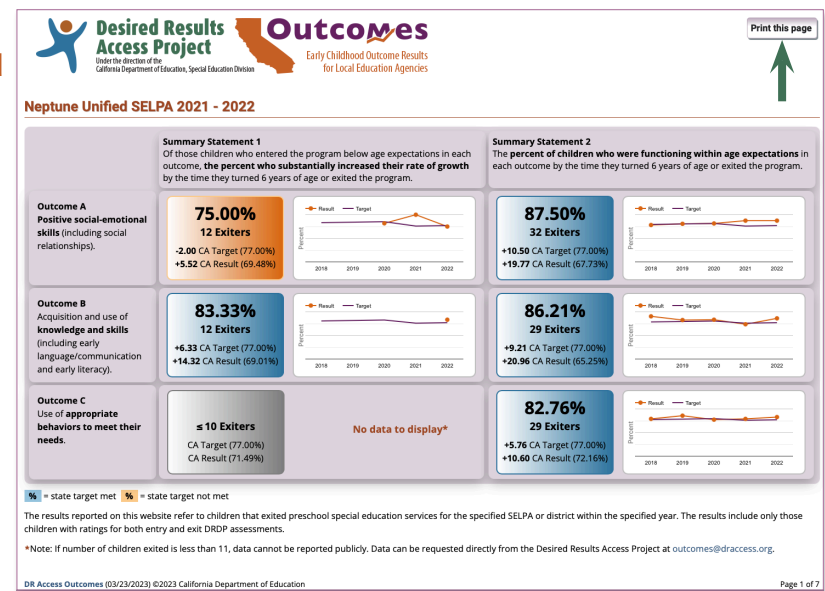

### **District Level Results**

This section will help you access the screen that displays a district's results toward state targets by outcome and for both Summary Statements.

1) Go to DR Access Outcomes (DRAccessOutcomes.org) and select "Results."

2) Within the District Results box, select a SELPA, then select a district from the list. Alternatively, search directly for your district from the full list in the drop-down menu.

Select a year from the drop-down menu, then select "Submit."

The District Summary page will display for the district and year selected.

\*If the number of children exited is less than 11, data cannot be reported publicly. Data can be requested directly from outcomes@draccess.org.

3) To view detailed data for all years available for your specified district, select the "Detail By Year" tab.

The district Detail By Year page will display for Outcome A.

To display results for other outcomes, select the Outcome tabs.

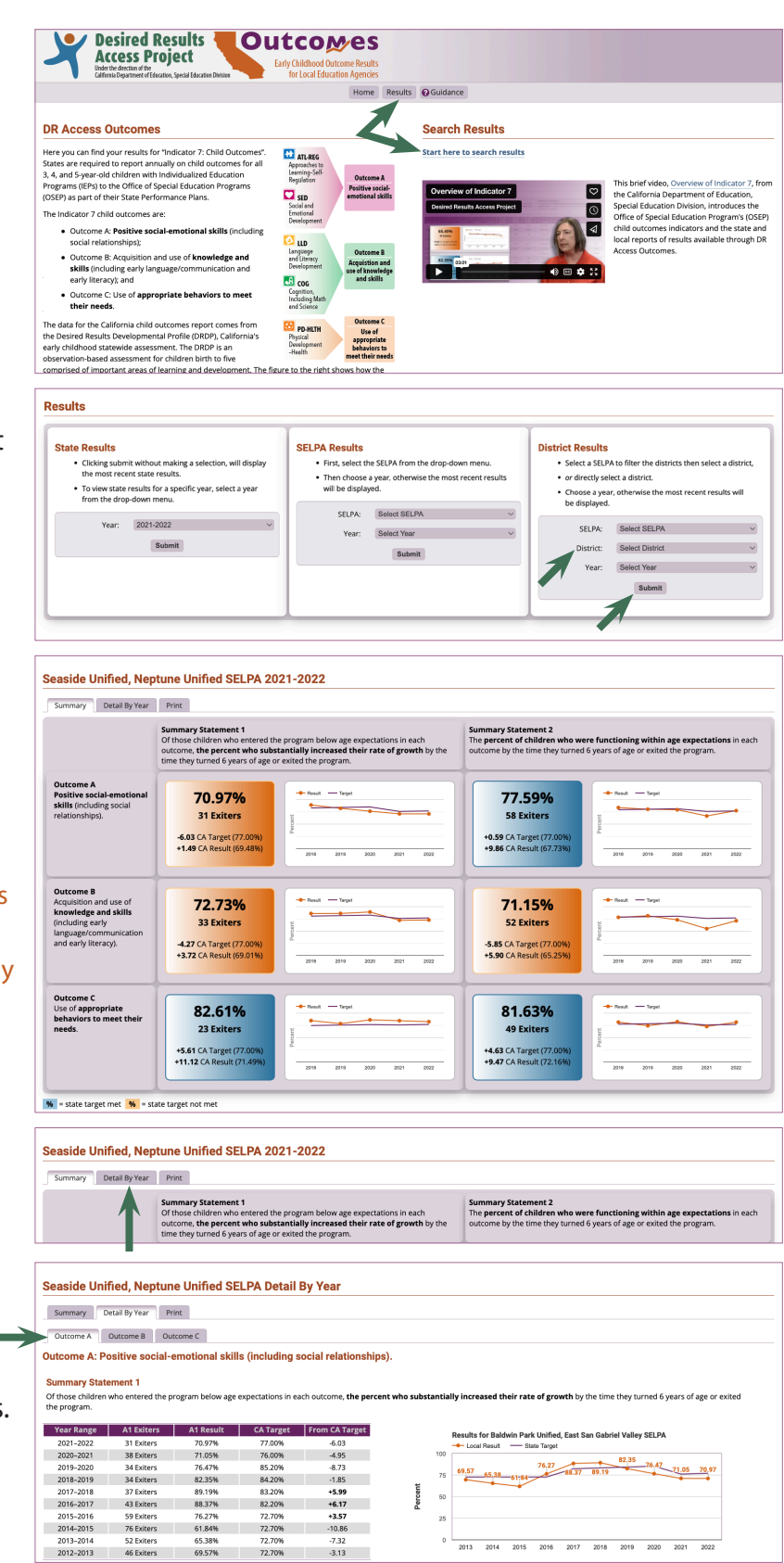

0

2013 2014 2015 2016 2017 2018 2019 2020 2021

76.27% 61.84% 65.38%

A6 Eviter

#### This step only applies if your district serves children in multiple SELPAs.

4) If your district serves children in multiple SELPAs, the "Detail By SELPA" tab will be available. To view the results for your district across all SELPAs, select "Detail By SELPA".

## The district Detail By SELPA page will display for Outcome A.

To display results for other outcomes, select the Outcome tabs.

To view results for a particular SELPA, select the graph icon **m** in the "Detail" column.

 To produce a printable PDF of the selected year for the specified district level results, select the "Print" tab.

A print-ready screen will open in a new browser tab which can be saved as a PDF or printed using the "Print this page" button.

You can return to the site by closing this print-ready tab in the browser.

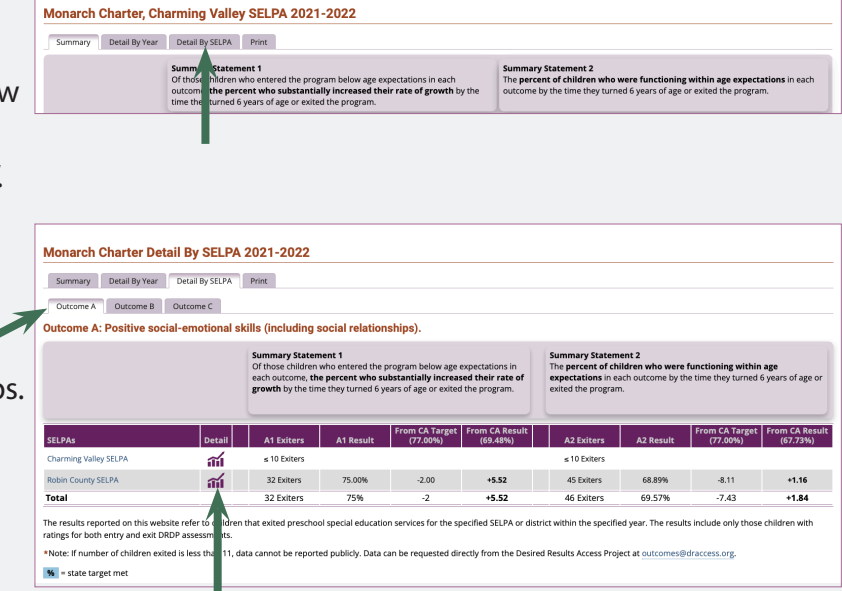

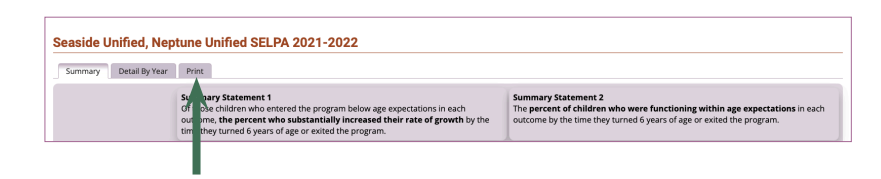

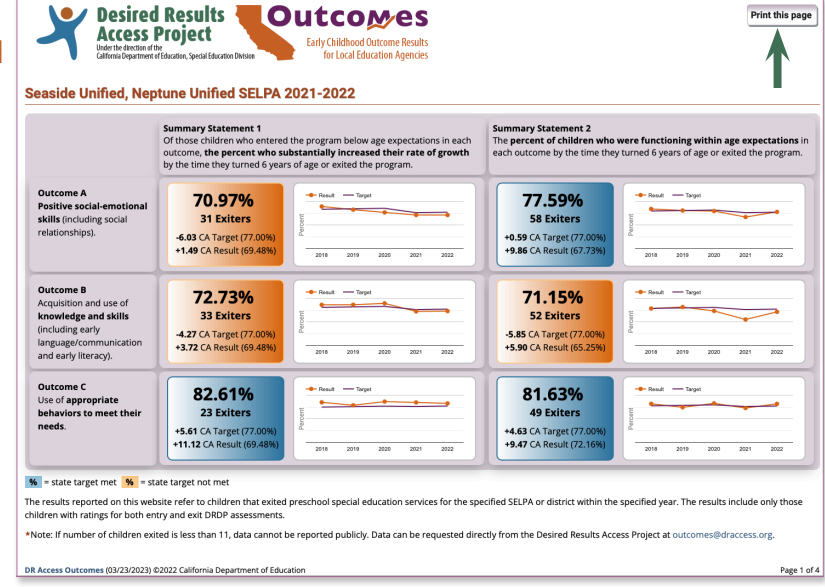

DRAccessOutcomes.org User's Manual (02/16/24)